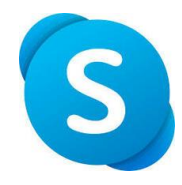

Skype アプリを用いたオンライン面会の手順

## 【事前準備】

①以下のいずれかの方法で当院のアカウントを検索し、当院宛に面会者情報を送信して下さい。

## (1) QR コードによるアカウント検索の方法

1.Skype アプリ画面上部の検索エリアをタップ

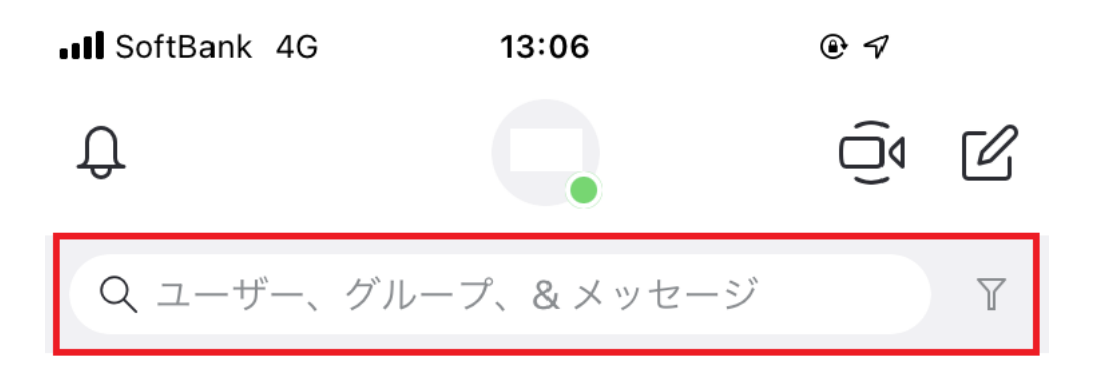

2.検索画面で「QRコードをスキャン」を選択。

| •II Soft  | Bank 4G                      | 13:07                     | © 💅 21% 💽 |  |  |  |
|-----------|------------------------------|---------------------------|-----------|--|--|--|
| ↓<br>検    | 索                            |                           |           |  |  |  |
| 行橋        | 行橋記念病                        | 完02                       | その他       |  |  |  |
| Skype に接続 |                              |                           |           |  |  |  |
| ••        | <b>QR コード</b><br>他のユーザ-<br>す | <b>をスキャン</b><br>-と接続するための | Dコードを使用しま |  |  |  |
| ŝ         | Skype に招<br>友達や家族と           | <b>3待</b><br>こつながりましょう    | õ         |  |  |  |

3.以下のQRコードを読み取ります。

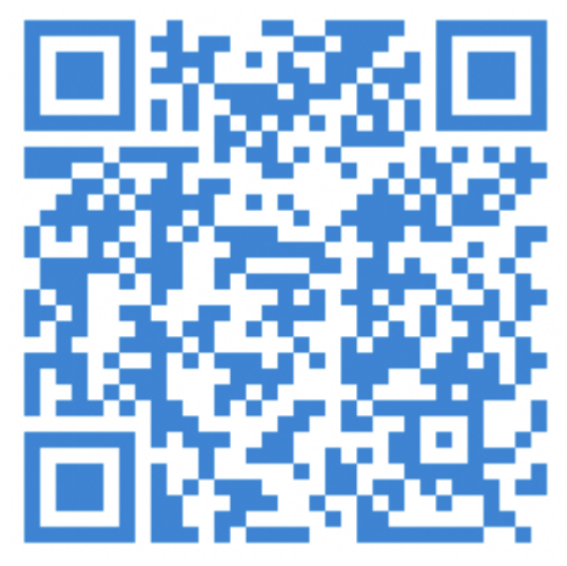

4.当院のアカウントの「メッセージを送信」をタップし、以下の情報を送信して下さい。

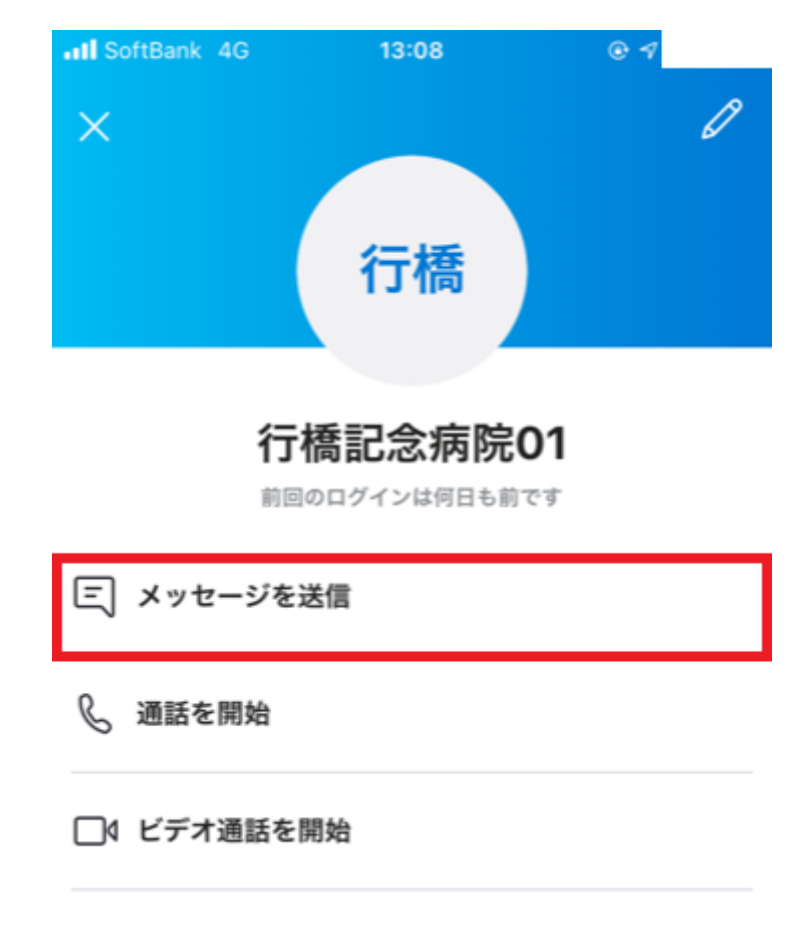

・入院中の患者様氏名

(2) メールアドレスによるアカウント検索の方法

1.Skype アプリ画面上部の検索エリアをタップ。

| SoftBank 4 | <b>3</b> 13:06 | • 1 |   |
|------------|----------------|-----|---|
| Û          |                | Ű   | C |
| Q ユーザー     | 、グループ、& メッセージ  |     | Y |

2.検索画面にメールアドレス(sns-mgrO1@yukuhashi-hp.or.jp)を入力。

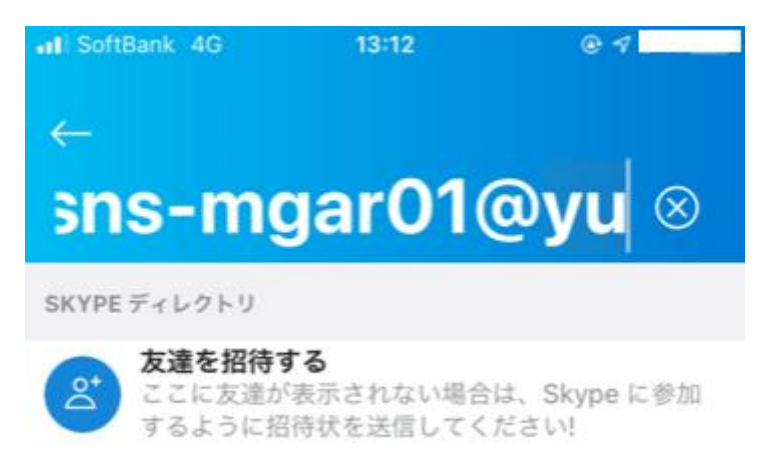

3.当院のアカウントをタップするとチャット画面が表示されるので、以下の情報を送信 して下さい。

入院中の患者様氏名

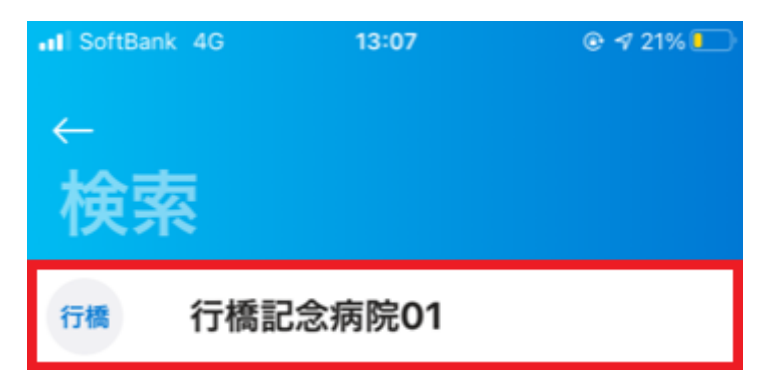